## Using Zoom for the First Time

## Signing into Zoom for the First Time

1) Go to <a href="http://zoom.huntington.edu">http://zoom.huntington.edu</a>

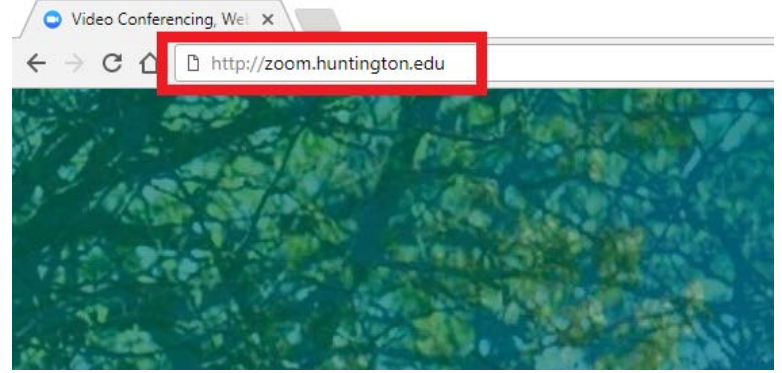

2) Click on Sign in

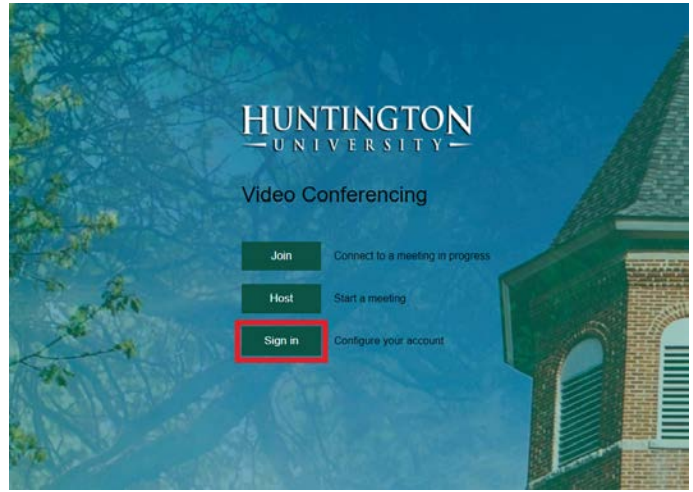

3) Type in with your HU email address and password and click Sign in

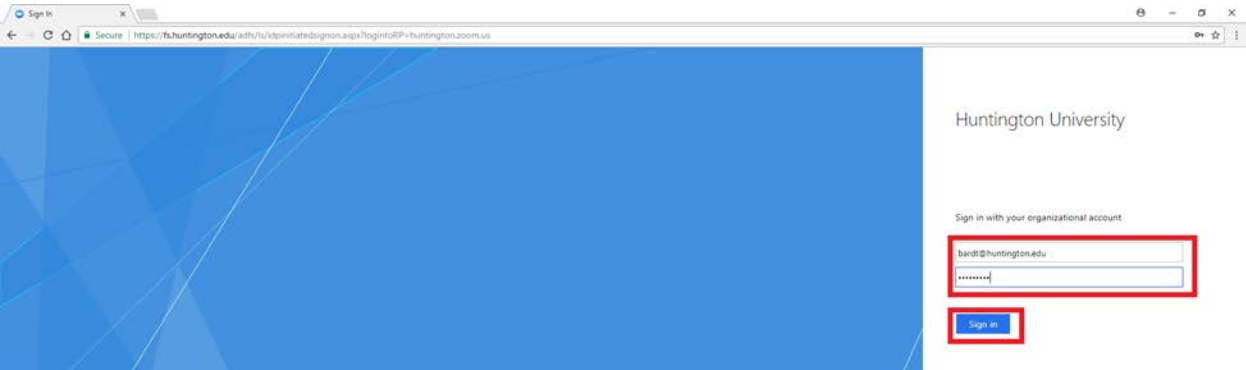

## Downloading the Zoom Desktop Client

1) Click on Meetings Client under the Download section at the bottom of the page

| C 🕜 🗎 Secure   https://huntir          | ngton.zoom.us/profile |                                        |
|----------------------------------------|-----------------------|----------------------------------------|
| $\frac{NTINGTON}{NIVERSITY} 1.888.799$ | 9.9666 SALES PLANS    |                                        |
|                                        |                       |                                        |
| Profile                                |                       | Tim Pard                               |
| Meeting Settings                       |                       | Account No.                            |
| Meetings                               |                       | / COMPLEXED                            |
| Recordings                             |                       |                                        |
| Webinars                               | Change                |                                        |
| Account Management                     | Personal Meeting ID   |                                        |
| Account Profile                        |                       |                                        |
| Reports                                |                       | × Use this ID for instant meetings     |
|                                        | Sign-In Email         | hardt⊛huntington edu                   |
| Refer-a-Friend                         | SIGHT Erron           | Linked accounts: sso                   |
| Attend Live Training                   |                       |                                        |
| Video Tutoriais<br>Knowledge Base      | User Type             | Basic 😧                                |
|                                        | Capacity              | Meeting 100 😡                          |
|                                        |                       |                                        |
|                                        | Time Zone             | No option selected.                    |
|                                        | Language              | No option selected.                    |
|                                        | Signed-In Device      | Sign Me Out From All Devices \varTheta |
|                                        |                       |                                        |
|                                        |                       |                                        |

Our Team Why Zoom Browser Extension Outlook Plug-in Lync Plug-in 2) Click on the Download button found under the Zoom Client for Meetings section

| HUNTINGTON 1888.798.6666 SALES PLANS |                                                                                                    |
|--------------------------------------|----------------------------------------------------------------------------------------------------|
|                                      | Zoom Client for Meetings                                                                                                    |
|                                      | The web browser client will download automatically when you start or join your first<br>Zoom meeting, and is also available for menual download here. |
|                                      | Download Version 4.1.516/8.1034                                                                                                    |
|                                      | Zoom Plugin for Microsoft Outlook                                                                                                    |
|                                      | The Zoom Plugin for Outlook installs a button on the Microsoft Cublock tool bar to<br>enable you to start or schedule a meeting with one-click.       |
|                                      | Download Windor 4.1.8744.0922                                                                                                    |
|                                      | Add Zoom as an Add in for Outlook on the web                                                                                                    |
|                                      | Zoom Plugin for IBM Notes                                                                                                    |
|                                      | The Zoom Plugin for IBM Notes instal's a button on the IBM Notes meeting scheduk<br>window to enable you to smecule a meeting with one dick.          |
|                                      | Download Witten 41.823 0922                                                                                                    |

3) Click on the downloaded file. Depending on the browser you are using, the location of the file may be different. In Chrome, the file will appear in the lower left corner of the window while in Firefox, downloaded file appears toward the upper right portion of the screen.

| O Download Center - Zoon X |                      |          |                        |  |  |
|----------------------------|----------------------|----------|------------------------|--|--|
| ← → C ☆ 🔒 Secure   h       | ttps://huntington.zo | om.us/do | wnload#client_4meeting |  |  |
| HUNTINGTON                 | 1.888.799.9666       | SALES    | PLANS                  |  |  |

|--|

4) The installer will now run and install the Zoom desktop client on your computer.

## Logging in to the Zoom Desktop Client

1) Start the Zoom client from the Start Menu

|   |           | Window         | ws System |   |   | Goo |
|---|-----------|----------------|-----------|---|---|-----|
|   | w]        | Word 2         | 016       |   |   |     |
|   | x         |                |           |   |   |     |
|   | $\otimes$ | Xbox<br>New    |           |   |   |     |
| 8 | z         |                |           |   |   |     |
| ŝ |           | Zoom<br>New    |           |   |   |     |
| ڻ | 0         | Start 2<br>New | Zoom      |   |   |     |
|   | 0         | []]            |           | 9 | ۲ | 0   |

2) On the screen that comes up, click on Sign In

|    | Zoom Cloud Meetings                   |                  | – 🗆 X                           |         |  |  |
|----|---------------------------------------|------------------|---------------------------------|---------|--|--|
|    | zoom                                  |                  |                                 |         |  |  |
|    |                                       | Join a M<br>Sign | leeting<br>In                   |         |  |  |
| 2) | Chasse the Cian I                     | Version: 4.1.    | 11049.1024                      |         |  |  |
| 3) | Choose the Sign I Zoom Cloud Meetings | in with SSU      |                                 |         |  |  |
|    |                                       |                  |                                 |         |  |  |
|    | Sign In                               | (or Sign Up )    | Or                              |         |  |  |
|    | Email                                 |                  | SSO Sign In with SSO            |         |  |  |
|    | Password                              |                  | Sign In with Google             |         |  |  |
|    | Keep me logged in                     | Sign In          | <b>f</b> Sign In with Escalagek |         |  |  |
|    | Forgot your password?                 |                  |                                 |         |  |  |
|    | 🗲 Back                                |                  | Version: 4.1.11049.1024         |         |  |  |
| 4) | Type in huntingto                     | on as the co     | ompany domain and click Co      | ontinue |  |  |
|    | Zoom Cloud Meeting:                   | 5                | -                               | · 🗌     |  |  |
|    |                                       |                  |                                 |         |  |  |
|    |                                       |                  |                                 |         |  |  |
|    |                                       | Enter your com   | pany domain                     |         |  |  |
|    | huntington .zoom.us                   |                  |                                 |         |  |  |
|    |                                       | l don't know the | company domain                  |         |  |  |
|    |                                       |                  |                                 |         |  |  |
|    |                                       |                  |                                 |         |  |  |

- Back

Х

Continue

5) Type in your HU email address and password and click OK

| Windows Security ×               |        |  |  |  |
|----------------------------------|--------|--|--|--|
| Zoom.exe                         |        |  |  |  |
| Connecting to fs.huntington.edu. |        |  |  |  |
| bardt@huntington.edu             |        |  |  |  |
| •••••                            |        |  |  |  |
| Domain: huntington.edu           |        |  |  |  |
| Remember my credentials          |        |  |  |  |
|                                  |        |  |  |  |
| ОК                               | Cancel |  |  |  |
|                                  |        |  |  |  |

6) You are now signed into the Zoom client. From here, you can immediately start a meeting, join an existing meeting or schedule future meetings.

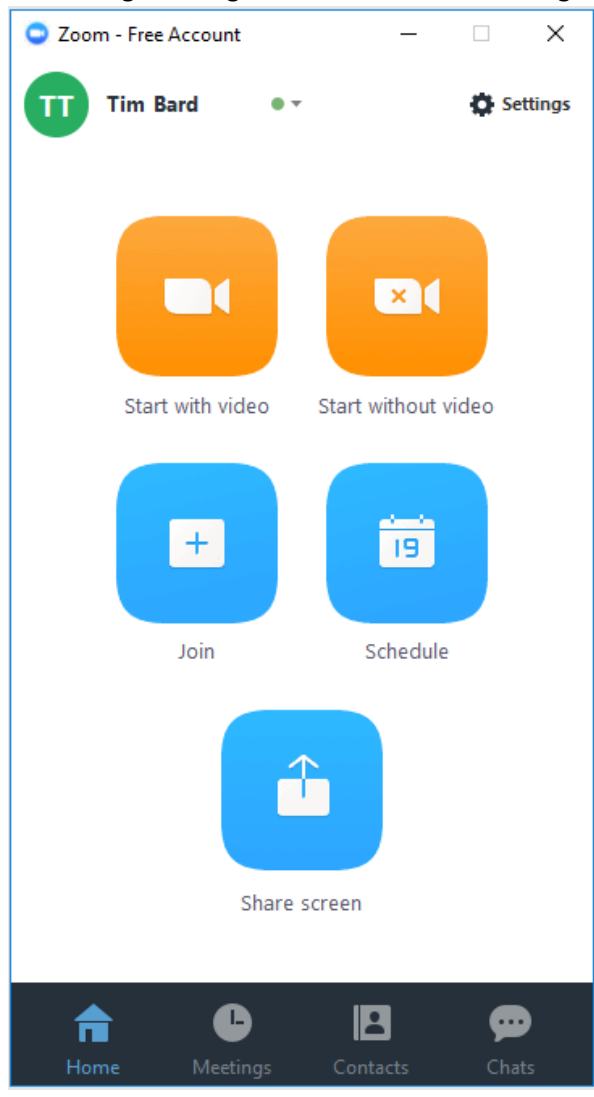